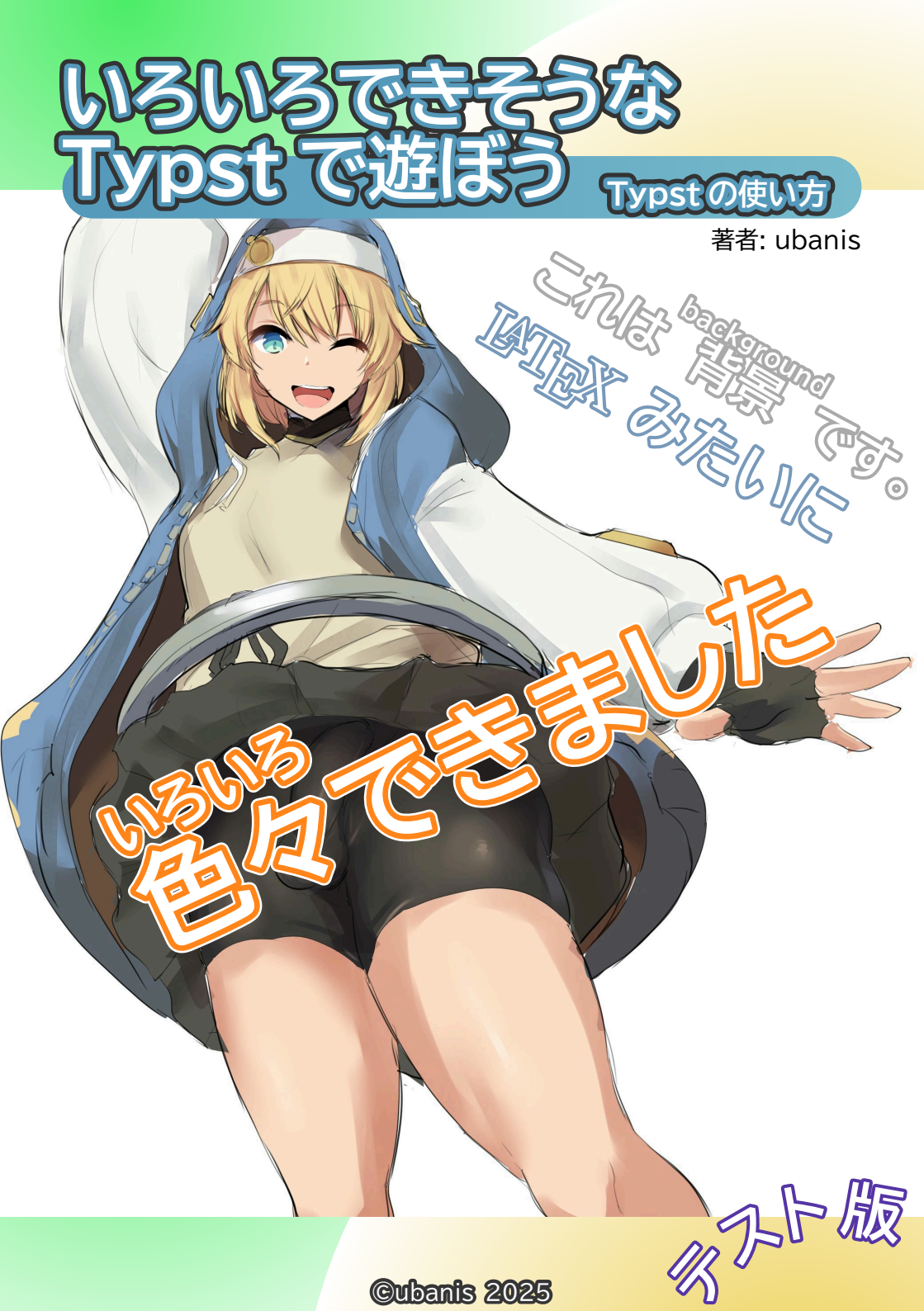

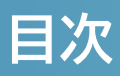

| 1 | はじめに                             | 4  |
|---|----------------------------------|----|
|   | 1-1 Typstとは                      | 4  |
|   | 1-2 Typst の利点                    | 5  |
|   | 1-3 インストール                       | 5  |
|   | 1-4 はじめての Typst                  | 7  |
|   | 1-5 vscode 拡張 Tinymist Typst の導入 | 8  |
| 2 | 基本的なマークアップ                       | 11 |
|   | 2-1 見出し                          | 11 |
|   | 2-2 テキストの装飾                      | 11 |
|   | 2-3 コードブロック                      | 13 |
|   | 2-4 リスト                          | 14 |
|   | 2-5 用語リスト                        | 15 |
|   | 2-6 数式                           | 16 |
|   | 2-7 参照                           | 17 |
| 3 | 関数                               | 19 |
|   | 3-1 Typst における関数                 | 19 |
|   | 3-2 マークアップ関数の一覧                  | 21 |
|   | 3-3 スクリプト                        | 23 |
|   | 3-4 image 関数                     | 25 |
|   | 3-5 図形関数                         | 25 |
|   | 3-6 色の指定方法                       | 26 |
|   | 3-7 table 関数                     | 28 |
|   | 3-8 columns 関数                   | 28 |
|   | 3-9 grid 関数                      | 29 |
|   | 3-10 footnote 関数                 | 31 |
|   | 3-11 要素の移動や回転                    | 31 |
|   | 3-12 ファイルの分割                     |    |

| <ul> <li>3-14 外部データの読み込み</li></ul>                                                                                                    | 3-13 リストのループ                           |    |
|----------------------------------------------------------------------------------------------------|----------------------------------------|----|
| <ul> <li>4 スタイリング</li></ul>                                                                                                    | 3-14 外部データの読み込み                        |    |
| <ul> <li>4-1 #set を利用したスタイリング</li></ul>                                                                                                    | 4 スタイリング                               |    |
| <ul> <li>4-2 #show を利用したスタイリング</li></ul>                                                                                                    | 4-1 #set) を利用したスタイリング                  |    |
| <ul> <li>4-3 #show: とwith を利用して外部のテンプレートを利用する</li></ul>                                                                                                    | 4-2 (#show) を利用したスタイリング                |    |
| <ul> <li>5 外部パッケージ</li></ul>                                                                                                    | 4-3 (#show:)と(with)を利用して外部のテンプレートを利用する | 47 |
| 5-1 codly コードブロック装飾       52         5-2 Rubby ルビをふる       53         5-3 wrap-it 回り込み       54         5-4 showybox 様々なボックス描画       55         6 付録       58         6-1 地震情報を掲載する       58 | 5 外部パッケージ                              | 52 |
| 5-2 Rubby ルビをふる       53         5-3 wrap-it 回り込み       54         5-4 showybox 様々なボックス描画       55         6 付録       58         6-1 地震情報を掲載する       58                                      | 5-1 codly コードブロック装飾                    |    |
| 5-3 wrap-it 回り込み                                                                                                    | 5-2 Rubby ルビをふる                        | 53 |
| 5-4 showybox 様々なボックス描画       55         6 付録       58         6-1 地震情報を掲載する       58                                                                                                    | 5-3 wrap-it 回り込み                       | 54 |
| <b>6 付録 58</b><br>6-1 地震情報を掲載する                                                                                                    | 5-4 showybox 様々なボックス描画                 | 55 |
| 6-1 地震情報を掲載する 58                                                                                                    | 6 付録                                   |    |
|                                                                                                    | 6-1 地震情報を掲載する                          |    |
| 参照先 60                                                                                                    | 参照先                                    | 60 |

### 1-1 Typst とは

Typst[1]は、科学技術文書の作成に特化した、現代的な組版システムです。 Markdownのようにシンプルな構文と、IATEXのようにパワフルで柔軟な表現力を兼 ね備えています。リアルタイムでの高速なコンパイルが特徴で、効率的な執筆体験を提供 します。

github ページ

https://github.com/typst/typst

ドキュメント

https://typst.app/docs/

### 1-2 Typst の利点

- ▶ 学習の容易さ: 直感的で覚えやすい構文を採用しており、初心者でもすぐに使い始めることができます。
- 高速なコンパイル:変更を即座にプレビューに反映するため、トライ&エ ラーが容易です。
- 強力なスクリプティング: 変数、関数、ループ、条件分岐といったプログラ ミング機能が組み込まれており、動的で再利用性の高いコンテンツを作成 できます。
- ▶ 統一されたエコシステム: パッケージ管理機能が内蔵されており、外部の ライブラリやテンプレートを簡単に導入できます。

### 1-3 インストール

Typstは、Webアプリケーションとしてブラウザ上で利用する方法と、ローカル環境 にインストールして利用する方法があります。詳細は公式サイトを参照してください。

- Web アプリケーション: <u>https://typst.app/</u>
- ローカルへのインストール: <u>https://github.com/typst/typst?</u> tab=readme-ov-file#installation

以下は代表的なパッケージ管理ソフトでのインストール方法です。

#### 1-3-1 winget(Windows)

powershell

winget install --id Typst.Typst

#### 1-3-2 scoop(Windows)

powershell

sh

sh

scoop install typst

#### 1-3-3 Cargo

cargo install --locked typst-cli

#### 1-3-4 Snap(Linux)

sudo snap install typst

#### 1-3-5 mise

mise use -g typst

### 1-4 はじめての Typst

まずシンプルな以下のような内容のファイルを example.typ という名前で保存します。

sh

|                | typst |
|----------------|-------|
| <u>= 見出しです</u> |       |
| 段落です。          |       |
| - リスト1         |       |
| - リスト2         |       |
| - リスト3         |       |
|                |       |

以下のコマンドで対象の Typst ファイルから pdf を出力します。

sh typst compile example.typ

出力された pdf ファイルを開いてみると以下のようになっているはずです。

#### 見出しです

段落です。

- ・リスト 1
- ・リスト 2
- ・リスト 3

以下のコマンドは対象の Typst ファイルを監視して変更があるたびにコンパイルをして pdf を更新し続けます。

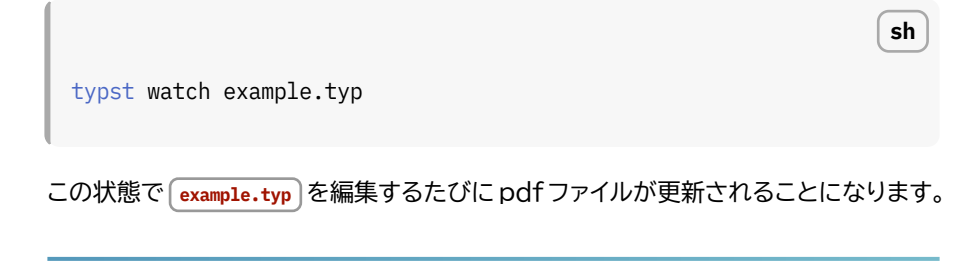

### 1-5 vscode 拡張 Tinymist Typst の導入

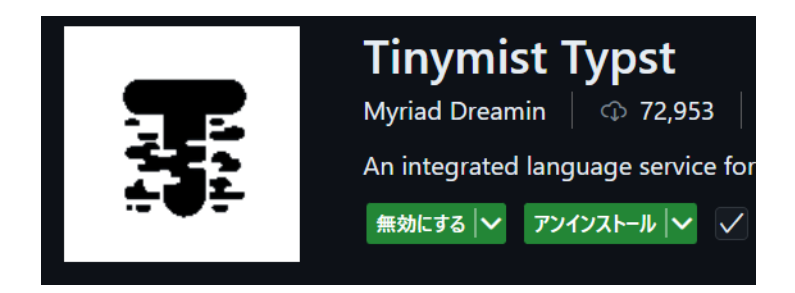

vscode 上で Typst を快適に編集するための拡張機能 Tinymist Typst を導入 すると、構文ハイライトや補完機能が利用可能になります。リアルタイムプレビュー機能 もあり、Typst のドキュメントを編集しながら即座に結果を確認できます。

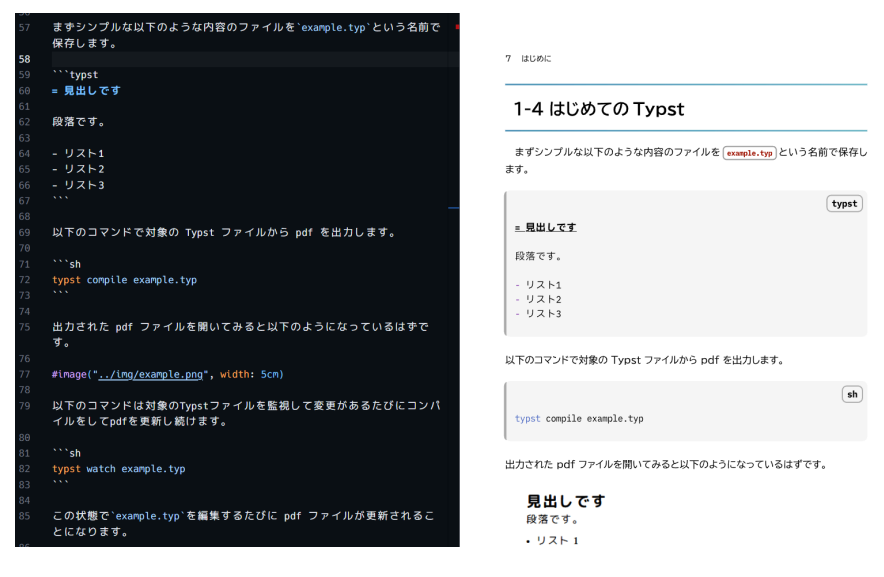

このようにとても編集しやすいのでぜひ導入しましょう。

#### 1-5-1 プレビュー画面の表示

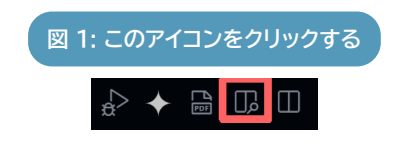

vscode 上の右上にある<mark>虫眼鏡のついた</mark> プレビューアイコン</mark>をクリックすると現在の ファイルのリアルタイムプレビュー画面が右 側に表示されます。

プレビュー画面の文などの要素をクリッ クすると該当箇所のファイルの行へ移動で き、ファイル内の要素をクリックするとプレ ビュー画面がその位置へスクロールします。

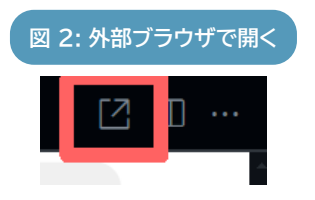

プレビュー画面の右上にある四角に右上矢 印のアイコンをクリックするとプレビュー画 面は外部ブラウザに表示されるようになり ます。

クリックでジャンプする機能はブラウザ 上でもそのまま利用できます。

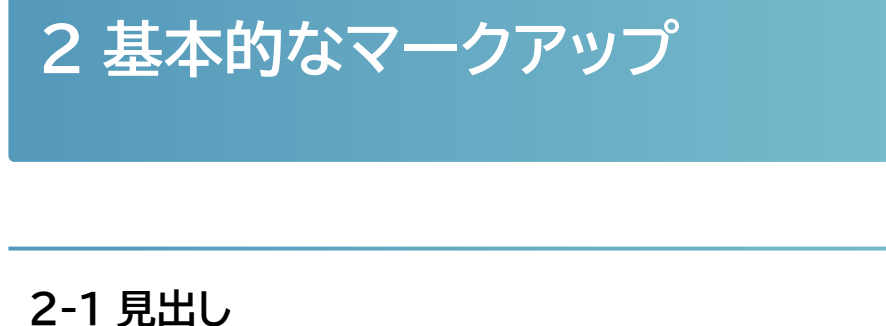

#### \_\_\_\_

■ の数で見出しのレベルを表現します。

typst

<u>= 章 (レベル1)</u> == 節 (レベル2) === 項 (レベル3)

### 2-2 テキストの装飾

Typst では、簡単な記号でテキストを装飾できます。

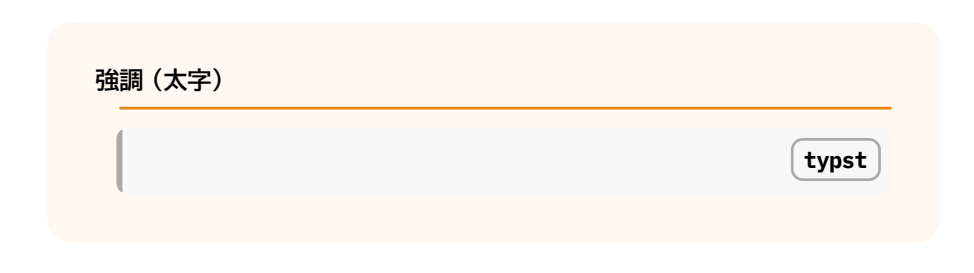

typst

typst

typst

typst

\*強調\*

イタリック (斜体)

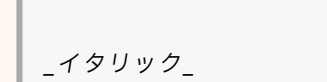

<u>下線</u>

#underline[下線]

<del>打ち消し線</del>

#strike[打ち消し線]

URL <a href="https://example.com">https://example.com</a>

URL <u>https://example.com</u>

○ ひ行・エスケープ文字

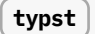

このように改行できます。\文中では\スペースを一つ空けます。\

\\$←のようなTypstで利用されている文字を書きたい場合のエス ケープ文字としても利用されます。

このように改行できます。 文中では スペースを一つ空けます。 \$←のような Typst で利用されている文字を書きたい場合のエスケープ

文字としても利用されます。

(// (/\* \*/) コメント

typst //一行のコメント /\* 複数行の コメント \*/

### 2-3 コードブロック

`(バッククォート1つ)で囲んだ文字はインラインコードになります。

С

**これはインライン**です。

```(バッククォート3つ)で囲んだ行はコードブロックを形成します。言語を指定する とシンタックスハイライトが適用されます。

```
//これはブロックです。
//シンタックスハイライトが適用されています。
#include <stdio.h>
void main(int argc, char *argv[])
{
    char *str = "hello world!";
    puts(str);
}
```

### 2-4 リスト

 - (ハイフン)や → (プラス)でリストを作成します。インデントすることでネストも可 能です。

typst

- 順序なしリスト
- ネストされたリスト
- 順序付きリスト
+ 番号は自動で振られます
+ 2番目の項目

▶ 順序なしリスト

ネストされたリスト

順序付きリスト
 1.番号は自動で振られます
 2.2番目の項目

### 2-5 用語リスト

typst

/ **Typst**: 今注目されている新しい組版システム。2019年に開発が開始され、2023年3月にベータ版が一般公開された。Rustで書かれており、シンプルな文法やコンパイルの速さが利点。

/ Rust:メモリ安全性を保証しつつ、低レベルのシステムプログラミン グが可能な言語。所有権システムを採用しており、ガベージコレクタ #footnote("コンピュータプログラムが動的に確保したメモリ領域のうち、 不要になった領域を自動的に解放する機能です。")がなくてもメモリリー クやデータ競合を防ぐ。

/ ねこ : @nyan-image

typst

#### Typst

今注目されている新しい組版システム。2019 年に開発が開始され、 2023 年 3 月にベータ版が一般公開された。Rust で書かれており、シン プルな文法やコンパイルの速さが利点。

#### Rust

メモリ安全性を保証しつつ、低レベルのシステムプログラミングが可能な言語。所有権システムを採用しており、ガベージコレクタ<sup>†1</sup> がなくてもメモリ リークやデータ競合を防ぐ。

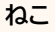

図1

### 2-6 数式

⑤ で数式を囲みます。1 行でインライン数式、複数行でブロック数式になります。

### / **インライン数式 :** \$E = m c^2\$ はインライン数式です。

#### / **ブロック数式**: これはブロック数式です。 \$

### †1 コンピュータプログラムが動的に確保したメモリ領域のうち、不要になった領域を自動的に解放する機能です。

sum\_(i=1)^n i = (n(n+1)) / 2
\$

#### インライン数式

 $E = mc^2$ はインライン数式です。

ブロック数式

これはブロック数式です。

$$\sum_{i=1}^n i = \frac{n(n+1)}{2}$$

### 2-7 参照

<ラベル名> で要素にラベルを付け、 (@ラベル名) で参照します。数式や図、セクションなど、あらゆる要素にラベルを付けられます。

#### 基本的なマークアップ 18

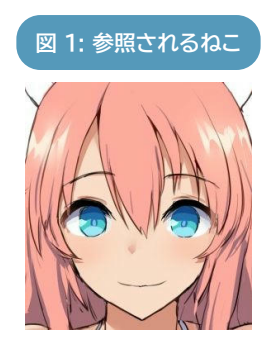

図1 をこのように参照できます。

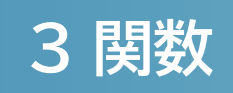

### 3-1 Typst における関数

伊 で始まる文は関数を表します。内蔵の関数や以下のように 伊 を使って自作
 の関数を定義し利用することができます。

typst

```
#let test(body) = { [渡された文字列は#body] }
- #test("テスト")
- #test[#text(fill: red, weight: "bold", [test])]
```

▶ 渡された文字列はテスト

▶ 渡された文字列は test

引数の渡し方は複数あります。以下は body に引数が割り当てられます。

typst

#test("テスト")

typst

typst

このようにマークアップ文全体をを渡すこともできます。これも自動的に body に割り 当てられます。

```
#test[#text(fill: red, weight: "bold", [test])]
```

以下のように複数の引数がある場合も自動的に body に割り当てられます。引数の初 期値も設定でき省略時にこれが参照されます。

```
#let test2( var: false, body) = {
    if var {
        [varはTrueです。]
    } else {
        [varはFalseです。]
    }
    body
}
- #test2[引数]
- #test2(var: true)[引数]
```

- ▶ varは False です。引数
- ▶ var は True です。引数

(₹ ) で区切られたブロック内はコードブロックなので関数に # をつけずに呼び出し
 ます。マークアップ文を使う場合は [] で囲みます。

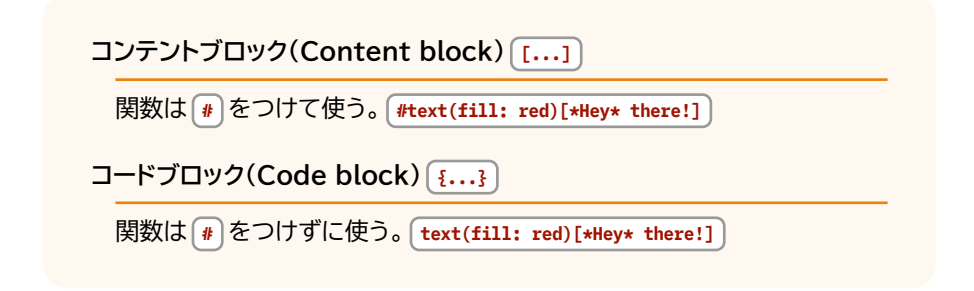

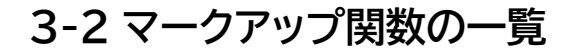

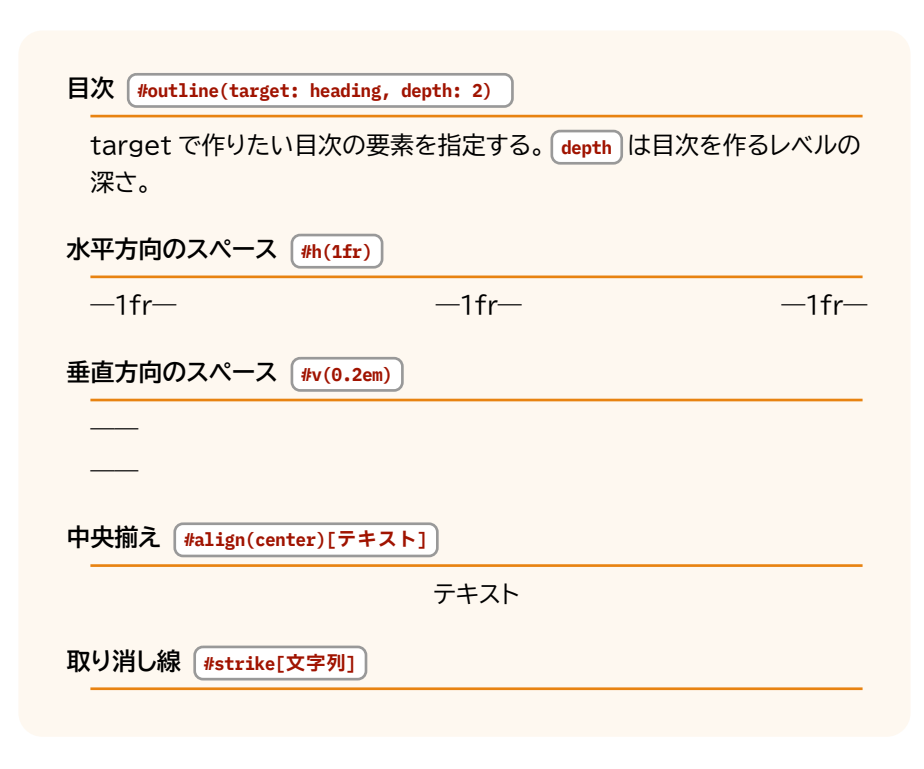

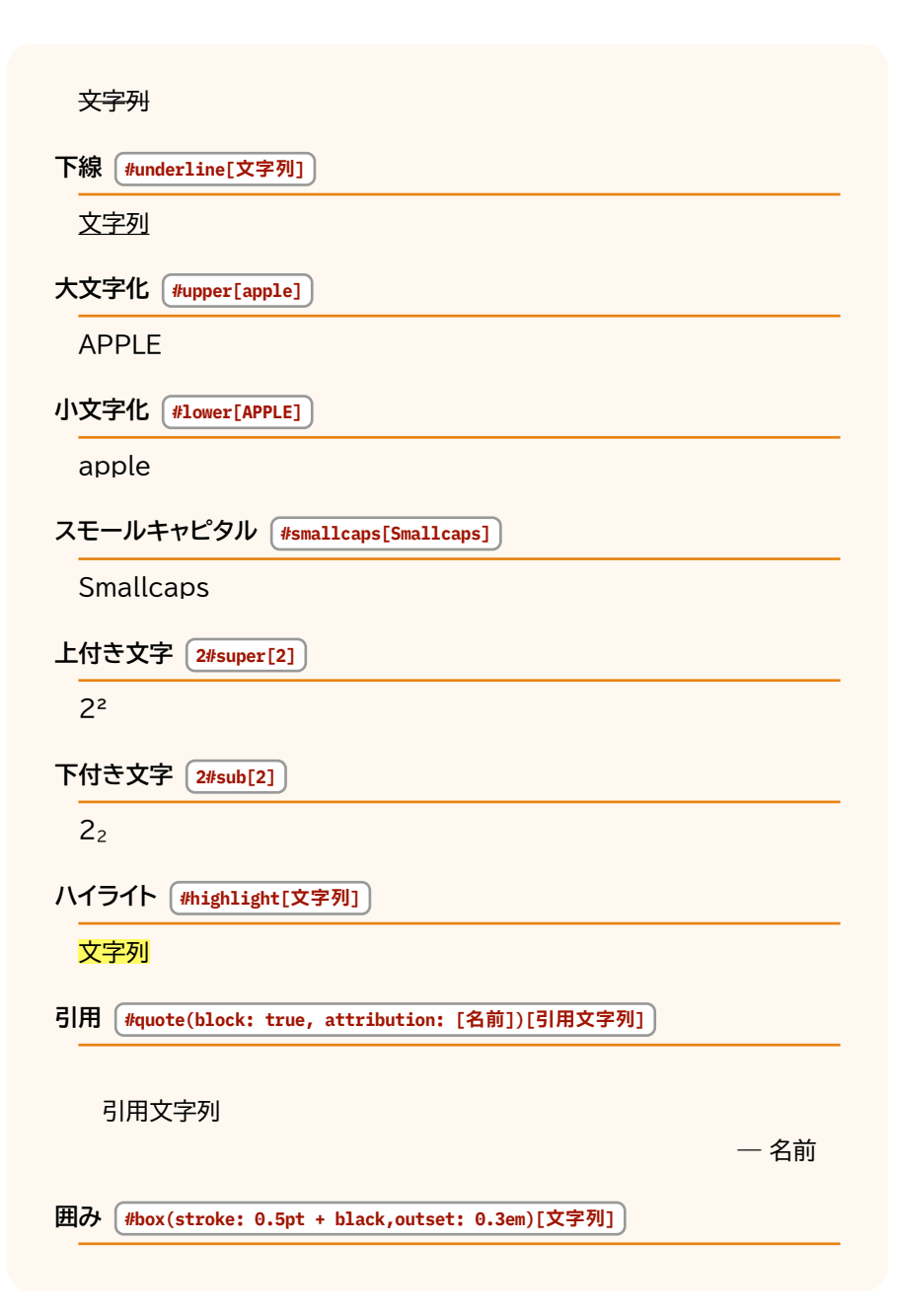

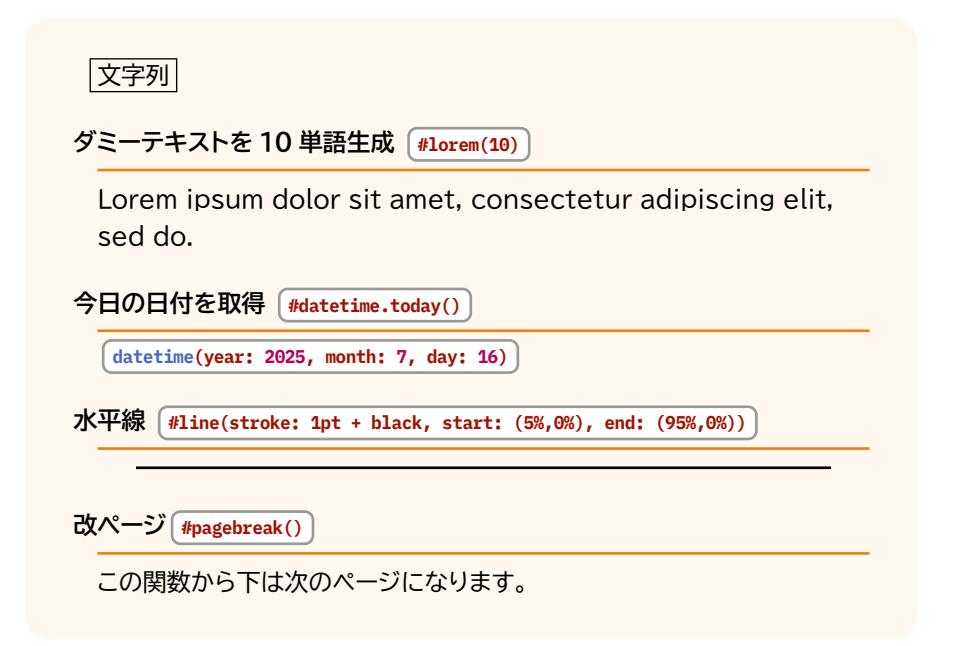

### 3-3 スクリプト

Typstはスクリプト言語としての機能も持っています。変数、ループ、条件分岐などを 利用して、コンテンツを動的に生成できます。

typst

#### 3-3-1 for 関数

```
#let users = ("Alice", "Bob", "Charlie")
#for user in users {
```

typst

[こんにちは、#text(fill: red)[#user] さん!]
}

こんにちは、Alice さん!こんにちは、Bob さん!こんにちは、Charlie さん!

#### 3-3-2 if 関数

```
#let a=32
#let b=64
#align(center)[#if a < b { [aはbより小さいです。] }]
```

aはbより小さいです。

#### 3-3-3 単純な画像表示関数を定義

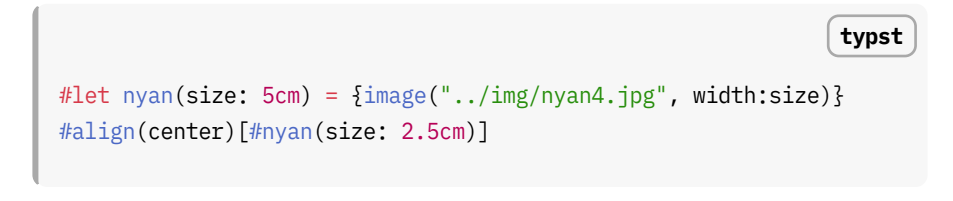

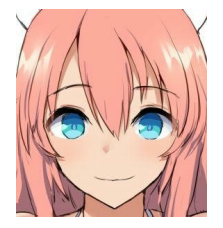

### 3-4 image 関数

#image() 関数で画像を挿入します。#figure() と組み合わせることで、キャプションや図番号を付与できます。

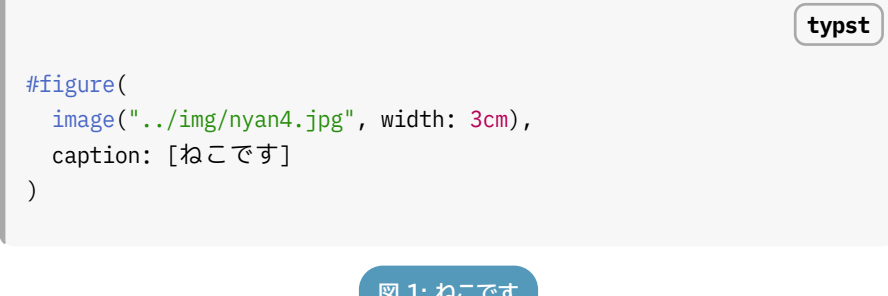

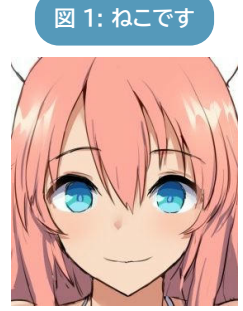

### 3-5 図形関数

(#rect() や (#circle()) などの関数で、基本的な図形を簡単に描画できます。

```
#align(center)[
#grid(columns: 3,
    [#square(size: 1cm, fill: blue)],
    [#circle(radius: 0.5cm, fill: red)],
    [#polygon(
        (0cm, 1cm), (0.5cm, 0cm), (1cm, 1cm),
        fill: green,
    )]
)]
```

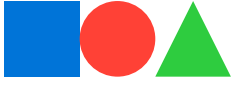

## 3-6 色の指定方法

関数の引数に color がある場合、色を指定できます。 fill は塗りつぶしです。 stroke は枠線です。 3pt + black のように (+) で属性を追加できます。

typst

#rect(fill: red, stroke: 3pt + black, radius: 1em)
#line(stroke: 3pt + green, start: (0%,0%), end: (50%, -4em))

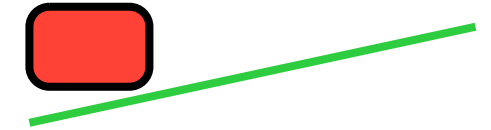

**rgb("#000000")**のように RGB 値で指定することもできます。透明度を含めた **rgb("#000000aa")**のような指定方法もあります。

```
#grid(columns: 2,
polygon(
        (0cm, 1cm), (0.5cm, 0cm), (1cm, 1cm),
        fill: rgb("#0000cc"),
      ),
circle(radius: 0.5cm , fill: rgb("#0000cc55"))
)
```

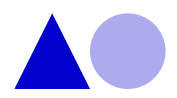

グラデーションを指定するには gradient を利用します。グラデーションの種類を gradient.linear のように指定します。グラデーションの方向は angle: 90deg のように 角度で指定します。

typst

typst

#rect(fill: gradient.linear(red, blue,angle: 90deg), radius: 1em,)

typst

### 3-7 table 関数

#table() 関数で柔軟な表を作成できます。

```
#table(
   columns: (auto, 1fr, 1fr),
   stroke: 0.5pt,
   align: (left),
   [*No.*],[*項目*],[*説明*],
   [1], [Typst], [組版システム],
   [2], [Markdown], [軽量マークアップ言語],
   [3], [LaTeX], [組版システム],
)
```

| No. | 項目       | 説明         |
|-----|----------|------------|
| 1   | Typst    | 組版システム     |
| 2   | Markdown | 軽量マークアップ言語 |
| 3   | LaTeX    | 組版システム     |

### 3-8 columns 関数

**#columns()** 関数で多段組を実現できます。 **#colbreak()** で段を区切ります。

#### typst

```
#import "@preview/roremu:0.1.0": roremu
#columns(2)[
    #roremu(100)
    #colbreak()
    #roremu(100)
]
```

吾輩は猫である。名前はまだ無い。どこで 生れたかとんと見当がつかぬ。何でも薄 暗いじめじめした所でニャーニャー泣い ていた事だけは記憶している。吾輩はここ で始めて人間というものを見た。しかもあ とで聞くとそれ 吾輩は猫である。名前はまだ無い。どこ で生れたかとんと見当がつかぬ。何でも 薄暗いじめじめした所でニャーニャー泣 いていた事だけは記憶している。吾輩は ここで始めて人間というものを見た。しか もあとで聞くとそれ

このように長い文章は折り返され、指定した段数で区切られます。 (#lorem() (ここで 使っているのは外部パッケージの (#roremu))は指定された文字数の例文を表示する関数です。

### 3-9 grid 関数

```
#set rect(
    inset: 8pt,
    fill: rgb("e4e5ea"),
```

```
width: 100%,
)
#grid(
    columns: (60pt, 1fr, 2fr),
    rows: (auto, 60pt),
    gutter: 3pt,
    rect[Fixed width, auto height],
    rect[1/3 of the remains],
    rect[2/3 of the remains],
    rect(height: 100%)[Fixed height],
    grid.cell(
        colspan: 2,
        image("../img/nyan4.jpg", width: 100%),
    ),
)
```

| Fixed  | 1/3 of the | 2/3 of the remains |
|--------|------------|--------------------|
| width, | remains    |                    |
| auto   |            |                    |
| height |            |                    |
| Fixed  | 1111       |                    |
| height |            |                    |
|        | M          |                    |

### 3-10 footnote 関数

脚注をつけることができます。

Astro#footnote("SSGだけでなくSSRもできる静的サイトジェネレーター")

もありますがTypstは使えません。

Astro<sup>†1</sup> もありますが Typst は使えません。

### 3-11 要素の移動や回転

ある要素を移動させたい場合以下のような関数が利用できます。他の要素の位置に 注意して使用してください。

#### 3-11-1 特定位置への要素の表示

(#place) 関数を使用することでページ上の特定位置に要素を表示することができます。要素の中ならばその要素の相対位置になります。

(#block) 関数でブロック領域を作りその中で(#place) 関数を使ってみます。灰色の部分がブロック領域です。

typst

```
#let mybox(body, color: white)={
    box(stroke: 1pt, fill: color, inset: 0.5em, body)
}

/
#block(height: 3cm, width: 100%, fill: gray)[
#place(top+right)[#mybox([右上です], color: aqua)]
#place(top+center, dy: 2em)[#mybox([中央上から2文字下です], color:
yellow)]
#place(bottom+right, dx: -0.5cm, dy: -0.5cm)[#mybox([右下から左に
0.5cm上に0.5cmの位置です], color: green)]
]
```

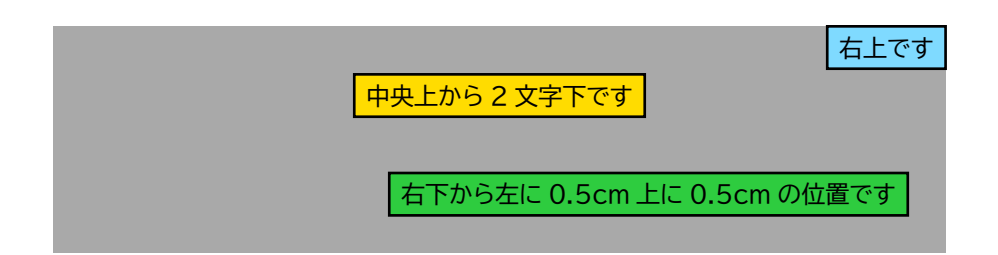

#### 3-11-2 現在位置から指定位置への要素の移動

(#move) 関数を使用すると要素の現在位置から指定された位置に要素を移動できます。

```
typst
#let mybox(body, color: white)={
    box(stroke: 1pt, fill: color, inset: 0.5em, body)
}
#move(dx: 3cm)[#mybox([移動した要素], color: teal)]
```

```
#rect(inset: Opt, move(
    dx: 6pt, dy: 6pt,
    rect(
        inset: 8pt,
        fill: white,
        stroke: black,
        [`#rect`の中で入れ子になって移動しています]
    ))
```

```
移動した要素
```

#rect の中で入れ子になって移動しています

#### 3-11-3 要素を回転させる

#rotate 関数を利用して要素を指定した角度に回転させることができます。

```
#set text(fill: white)
#align(center,block(fill: black, width: 100%,
    [
    #place(left + horizon, dx: 6em)[
    #rotate(-70deg)[*ローテート!*]]
    #rotate(-10deg)[
    #rotate(45deg)[#block(radius: 100%, clip: true)[
        #image("../img/nyan4.jpg", width: 3cm)
        ]
        ]
        Cのように要素が
```

```
#rotate(30deg)[すべて]
指定された角度`deg`に回転します。
#rotate(25deg)[
    #move(dx: 7em, dy: -8em)[入れ子になっていても大丈夫です。]
    ]
]
))
```

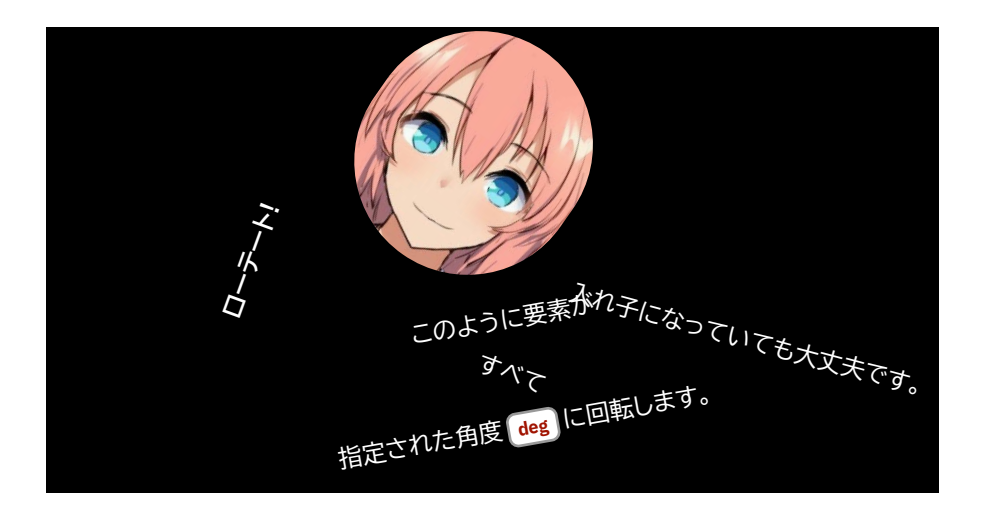

## 3-12 ファイルの分割

(#for)関数と(#include)関数を使って分割されたファイルを読み込みします。

複数のファイルに分割することで項目ごとに編集管理しやすくできます。

typst

```
// ファイルのパスを配列にする
#let chapters = (
    "content/text-format.typ",
    "content/heading.typ",
    "content/list.typ",
    "content/codeblock.typ",
    "content/formula.typ",
)

= ccからchaptersが配列順にそれぞれ並ぶ
#for chapter in (chapters) {
    include(chapter)
}
```

### 3-13 リストのループ

別ファイルからリストを読み込み #for ループを利用して用語リストとテーブルに表示してみます。 #table 関数では ...#for と書くことで配列を渡します。

#### 3-13-1 import される Typst ファイル

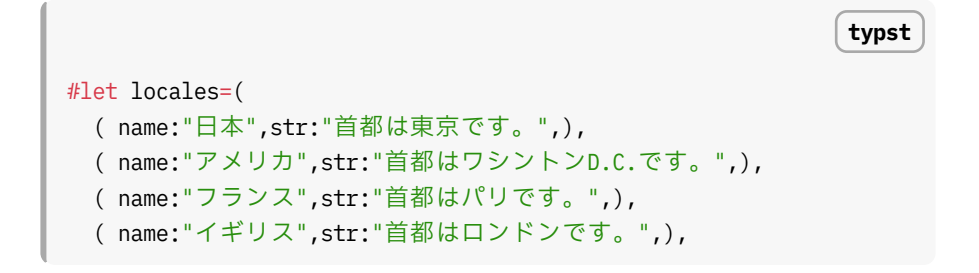

typst

```
( name:"ドイツ",str:"首都はベルリンです。",),
( name:"中国",str:"首都は北京です。",),
( name:"韓国",str:"首都はソウルです。",),
)
```

#### 3-13-2 コード

```
#import "../import/locales.typ": locales
#for c in locales {
   terms.item(text(c.name),text(c.str))
}
#table(
   columns: (auto, 1fr),
   stroke: 1pt+gray,
   align: (left),
   [*国名*],[*首都*],
   ..for (name,str) in locales {
      (name,str)
   }
)
```

#### 3-13-3 実行結果

日本

首都は東京です。

#### アメリカ

首都はワシントン D.C.です。

#### フランス

首都はパリです。

#### イギリス

首都はロンドンです。

#### ドイツ

首都はベルリンです。

#### 中国

首都は北京です。

#### 韓国

首都はソウルです。

| 国名   | 首都               |
|------|------------------|
| 日本   | 首都は東京です。         |
| アメリカ | 首都はワシントン D.C.です。 |
| フランス | 首都はパリです。         |
| イギリス | 首都はロンドンです。       |
| ドイツ  | 首都はベルリンです。       |
| 中国   | 首都は北京です。         |

韓国 首都はソウルです。

### 3-14 外部データの読み込み

Typst は以下のデータを読み込むことができる。

- cbor
- CSV
- json
- read
- toml
- xml
- yaml

#### 3-14-1 読み込むデータ

json E £ "name": "ちんぽねこ", "path": "../img/e670ceab9f15d95ce92d718ba046aaac3142aac3.jpg", "description": "クリスマスにゃんこだにゃん" },

```
£
   "name": "きつね",
   "path": "../img/2022-0106-01.jpg",
   "description": "すけべなところを見せつけてくるきつね"
 },
 ş
   "name": "ティファ",
   "path": "../img/c2b7d960c6205cb3d973fe0b3c51b477ecf75202.jpg",
   "description": "FFでもトップのすけべ担当"
 },
 Ł
   "name": "ブリジット",
   "path": "../img/1e4697102be08c9174a60f109b4e6558e838bf81.jpg",
   "description": "格ゲーー番のおすちんぽ"
 }
]
```

#### 3-14-2 コード

```
typst
#let columnimage(data) = columns(
2,
for img in data{
    block(
    width: 100%,
    clip: true,
    square(
    radius: 1em,
    width: 100%,
    height: auto,
    inset: 0.5cm,
    fill: if img.name == "ちんぼねこ" {
```

#### 3-14-3 実行結果

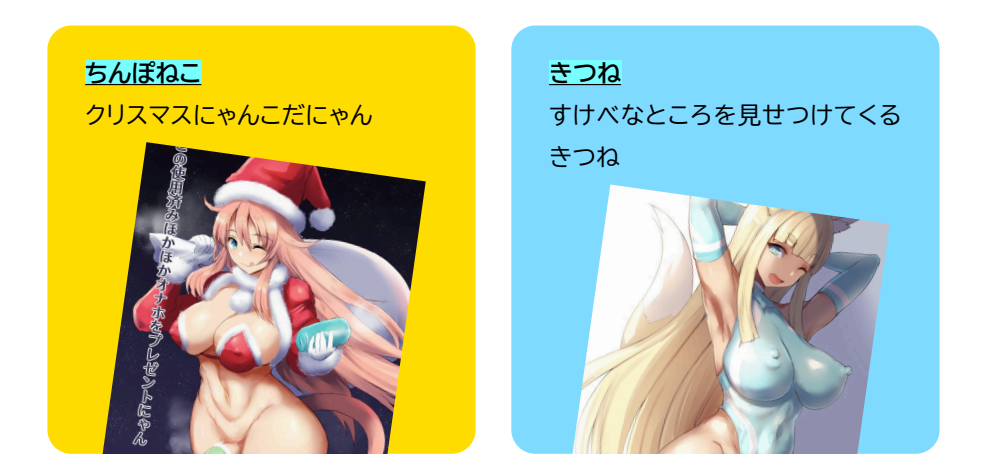

<u>ティファ</u> FF でもトップのすけべ担当

<u>ブリジット</u> 格ゲーー番のおすちんぽ

4 スタイリング

### 4-1 #set を利用したスタイリング

#set を利用して要素のスタイルを設定できます。

par は段落を設定します。 text はテキストを設定します。

```
#import "@preview/roremu:0.1.0": roremu
#set par(spacing: 1em, leading: 1em)
#set text(weight: "bold", size: 0.8em)
#columns(2)[
#roremu(400)
]
```

吾輩は猫である。名前はまだ無い。どこで生れたか とんと見当がつかぬ。何でも薄暗いじめじめした 所でニャーニャー泣いていた事だけは記憶してい る。吾輩はここで始めて人間というものを見た。しか もあとで聞くとそれは書生という人間中で一番獰 悪な種族であったそうだ。この書生というのは時々 我々を捕えて煮て食うという話である。しかしその 当時は何という考もなかったから別段恐しいとも 思わなかった。ただ彼の掌に載せられてスーと持 ち上げられた時何だかフワフワした感じがあった ばかりである。掌の上で少し落ちついて書生の顔を 見たのがいわゆる人間というものの見始であろう。 この時妙なものだと思った感じが今でも残ってい る。第一毛をもって装飾されべきはずの顔がつるつ るしてまるで薬缶だ。その後猫にもだいぶ逢ったが こんな片輪には一度も出会わした事がない。のみな らず顔の真中があまりに突起している。そうしてそ の穴の中から時々ぷうぷうと煙を

43 スタイリング

#set の適用範囲はファイルの終端かブロックの終わりまでです。

typst #[ #set list(marker: [★], indent: 2em) - ここは適用される ] - こちらは適用されない ★ ここは適用される ▶ こちらは適用されない

#### 4-1-1 ページのスタイリング

#set page() ルールで、用紙サイズ、余白、ヘッダー、フッターなどを設定できます。

```
#set page(
   paper: "a4",
   margin: (x: 2.5cm, y: 3cm),
   header: align(right)[Typst Manual],
   footer: align(center)[#counter(page).display("1")]
)
```

### 4-2 #show を利用したスタイリング

**#show**を使用すると、要素のスタイルを細かくカスタマイズできます。 **#[...]** は無 名のコードブロックです。

|                                               | typst |
|-----------------------------------------------|-------|
| #[                                            |       |
| <pre>#show heading: set text(fill: red)</pre> |       |
| <u>= レベル1</u>                                 |       |
| <u>== レベル2</u>                                |       |
| <u>=== レベル3</u>                               |       |
| ]                                             |       |
| ブロックの外なので通常です                                 |       |
| <u>= レベル1</u>                                 |       |
| <u>== レベル2</u>                                |       |
| <u>=== レベル3</u>                               |       |
|                                               |       |

**レベル** 1 レベル 2 レベル 3

#### レベル 1

レベル 2

レベル 3

コロン:の後に関数をつけてさらに細かくカスタマイズすることもできます。 it は 要素の実体を表します。

```
#[
    #show heading: it => [
        #set text(fill: green)
        #align(center)[#it]
    ]
    = レベル1
    == レベル2
    === レベル3
]
```

#### レベル 1 レベル 2

#### レベル 3

typst

要素の中の特定要素をwhere で指定することもできます。

```
#[
#show heading.where(level: 2): it => [
#set text(fill: fuchsia)
#align(center)[#it]
]
= レベルレ1
== レベルレ2
=== レベルレ3
]
```

レベル 1

レベル 2

レベル 3

typst

typst

単純な文字列の置き換えは以下の方法が利用できます。

```
#block(stroke: 1pt + gray, inset: 5mm)[
    #show "日本語": "nihongo"
    日本語という文字列がこのように変化しています。
]
```

nihongoという文字列がこのように変化しています。

#show に regex を利用して特定文字列を対象にすることもできます。

```
#block(stroke: 1pt + gray, inset: 5mm)[
#show regex("apple"): [ジョブズ]
apple computer
]
```

ジョブズ computer

```
typst

#block(stroke: 1pt + gray, inset: 5mm)[

#show regex("ジョブズ"): it => [

#rotate(30deg)[#strong(it)]

]
```

apple ジョブズ ]

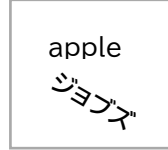

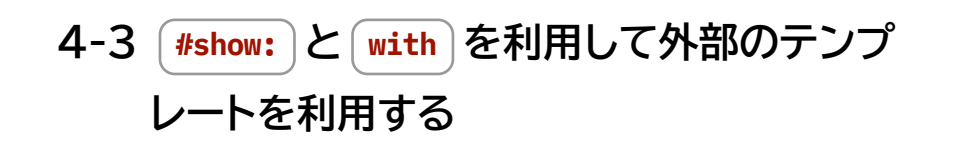

**#set** や #show で設定したスタイリングはそのファイル内かブロック内で有効になりますが、これを外部ファイルに記述してそれを #import して利用することができます。

**layout.typ**というファイルを作成し、**#let**を使って名前はなんでもよいのですが **layout**を定義します。

そして・に続くコードブロック内でスタイリングをします。

引数は自由に定義して問題ありません。コロン:の後に続く要素はデフォルト値に なります。

```
typst
#let layout(
body,
title: "Typstの使い方",
author: "ubanis",
pagesize: "a5",
```

```
column: 1,
 fontname: "Noto Sans CJK JP",
 fontsize: 8pt,
 language: "ja",
) = {
 // ドキュメントの設定
 set document(
  title: title,
  author: author,
 )
 // ページの設定
 set page(
   fill: none,
   paper: pagesize,
   flipped: false,
   binding: left,
   margin: (
     top: 25mm,
     bottom: 15mm,
     inside: 15mm,
     outside: 15mm,
   ),
   columns: column,
   numbering: "1",
   )
 // フォントの設定
 set text(
   font: fontname,
  lang: language,
   size: fontsize,
 )
 // 本文
 {//このコードブロックはなくてもよい
   body
 }
```

}// layoutの終わり

必ず関数の最後の方に body を入れてください。

そしてこれを本体の文書から #import を使って読み込みます。

#import "layout.typ" の後に続く: はそのファイルから読み込む関数を指定します。★ は全てを読み込むことを表しています。

特定の関数を読み込むならば #import "layout.typ": layout)のように指定します。

そしてその下で #show に : を付けて layout.with 関数を呼び出します。

typst

```
#import "layout.typ": *
#show: layout.with(
   title: "いろいろできそうなTypstで遊ぼう",
   author: "ubanis",
   pagesize: "a5",
   column: 1,
   fontsize: 9pt,
   fontname: "BIZ UDPGothic",
)
```

#### <u>= ここから本文です</u>

`layout`で設定した要素がここに適用されます。 この部分全てがlayoutの引数`body`に入っています

- リスト1
- リスト2
- リスト3

typst

コードにあるように (#show: layout.with(...))以降のファイル内は layout.typの #layout)内で設定したスタイルが適用されます。

他に *#include* 関数もあり、別ファイルの内容がそのまま同じファイル内に取り込まれるため以下のようにした場合も別ファイルにスタイルが適用されます。

#show: layout.with(...) // 省略

#### <u>= ここから本文です</u>

`layout`で設定した要素がここに適用されます。 この部分全てがlayoutの引数`body`に入っています

- リスト1
- リスト2
- リスト3

**#include "next.typ"** //このファイルの中身もlayoutのスタイルが適用される。

**layout.typ**の**body**の前にコンテンツを書けばそれはこの本文の前に置かれます。 **#outline**を使って目次を載せたり引数を活用して表紙を作成したりするのもよいで しょう。

typst // ここまで省略 // タイトルページ Ł v(3cm) set text(size: 1.5em) align(center, title) align(bottom+center, author)

```
pagebreak()//改ページ
 }
 // 目次
 -{
   set text(size:0.9em)
   outline(
    title: [目次],
    depth: 2,
    indent: 2em,
   )
   pagebreak()//改ページ
 3
 // 本文
 {//このコードブロックはなくてもよい
   body
 }
}// layoutの終わり
```

5 外部パッケージ

### 5-1 codly コードブロック装飾

https://typst.app/universe/package/codly

以下のようにインポートと初期化を行うことでコードブロックのスタイルが変化します。

```
#import "@preview/codly:1.3.0": *
#import "@preview/codly-languages:0.1.1": *
#show: codly-init.with()
```

#### Rust の例

```
1 pub fn main() {
2     println!("Hello, world!");
3 }
```

一部分のハイライト

| 1 | <pre>#codly(highlights: (</pre>                          | typst |
|---|----------------------------------------------------------|-------|
| 2 | (line: 4, start: 2, end: none, fill: red),               |       |
| 3 | (line: 5, start: 13, end: 19, fill: green, tag: "(a)"),  |       |
| 4 | <pre>(line: 5, start: 26, fill: blue, tag: "(b)"),</pre> |       |

typst

rust

### 5-2 Rubby ルビをふる

https://typst.app/universe/package/rubby/

#### 5-2-1 初期化

```
typst
#import "@preview/rubby:0.10.2": get-ruby
#let ruby = get-ruby(
   size: 0.5em, // Ruby font size
   dy: 0em, // Vertical offset of the ruby
   pos: top, // Ruby position (top or bottom)
   alignment: "center", // Ruby alignment ("center", "start",
   "between", "around")
   delimiter: "|", // The delimiter between words
   auto-spacing: true, // Automatically add necessary space around
words
)
```

#### 5-2-2 ルビのふりかた

typst

typst

typst

ルビはRubbyを<u>#ruby</u>[り|よう][利|用]する。

ルビは Rubby を利用する。

### 5-3 wrap-it 回り込み

https://typst.app/universe/package/wrap-it/

#### 5-3-1 初期化

#import "@preview/wrap-it:0.1.1": wrap-content

#### 5-3-2 使用例

```
#let wrap_fig = [
   #figure(
   image("../../img/nyan4.jpg",width:5cm),
   caption: [画像],
)<fig:nyan4>
```

]
#let wrap\_body = [#lorem(100)]
#wrap-content(wrap\_fig, wrap\_body,align: bottom + left, columngutter: 1em)
\* @fig:nyan4 \*

Lorem ipsum dolor sit amet, consectetur adipiscing elit, sed do eiusmod tempor incididunt ut labore et dolore magnam aliquam quaerat voluptatem. Ut enim aeque doleamus animo, cum corpore dolemus, fieri tamen permagna accessio potest, si aliquod aeternum et infinitum impendere malum nobis opinemur. Quod idem licet transferre

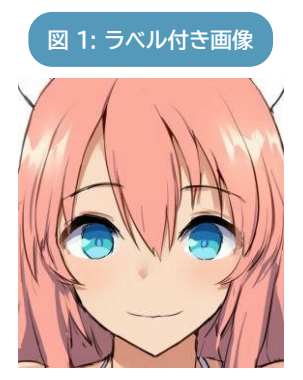

in voluptatem, ut postea variari voluptas distinguique possit, augeri amplificarique non possit. At etiam Athenis, ut e patre audiebam facete et urbane Stoicos irridente, statua est in quo a nobis philosophia defensa et collaudata est, cum id, quod maxime placeat, facere possimus, omnis voluptas assumenda est, omnis dolor repellendus. Temporibus autem quibusdam et.

図1

### 5-4 showybox 様々なボックス描画

<u>https://typst.app/universe/package/showybox</u> 様々な枠線を作ることができるパッケージです。

```
typst
#import "@preview/showybox:2.0.4": showybox
                                                               typst
#showybox(
  [Hello world!]
)
Hello world!
                                                               typst
#showybox(
  frame: (
    border-color: red.darken(50%),
    title-color: red.lighten(60%),
    body-color: red.lighten(80%)
  ),
 title-style: (
   color: black,
   weight: "regular",
   align: center
  ),
  shadow: (
   offset: 3pt,
  ),
 title: "Red-ish showybox with separated sections!",
  lorem(20),
 lorem(12)
)
```

Red-ish showybox with separated sections!

Lorem ipsum dolor sit amet, consectetur adipiscing elit, sed do eiusmod tempor incididunt ut labore et dolore magnam aliquam quaerat.

Lorem ipsum dolor sit amet, consectetur adipiscing elit, sed do eiusmod tempor.

typst

```
#showybox(
  frame: (
   dash: "dashed",
    border-color: red.darken(40%)
  ),
  body-style: (
   align: center
  ),
  sep: (
   dash: "dashed"
  ),
  shadow: (
   offset: (x: 2pt, y: 3pt),
   color: yellow.lighten(70%)
  ),
  [This is an important message!],
  [Be careful outside. There are dangerous bananas!]
)
```

This is an important message!

Be careful outside. There are dangerous bananas!

# 6 付録

### 6-1 地震情報を掲載する

気象庁の地震情報を取得できるアドレス <u>https://www.jma.go.jp/bosai/</u> <u>guake/data/list.json</u> から json ファイルを取得してテーブル表示します。

#### 6-1-1 json ファイルの取得

sh

wget https://www.jma.go.jp/bosai/quake/data/list.json

リストは 1000 件と長すぎるため表示する範囲は slice で限定しました。

```
#let earthquake-list(num) = {
   set text(
      size: 0.8em,
   )
   let earthquakes = json("json/list.json")
   [== 最近の地震 #num 件]
   table(
```

```
stroke: 0.5pt,
align: left,
columns: (auto,auto,auto),
[*地震発生時刻*], [*震源地*], [*マグニチュード*], [*最大震度
*],
..for (at,anm,mag,maxi) in earthquakes.slice(0,num){
   (at,anm,mag,maxi)
   }
)
}
#earthquake-list(10)
```

6-1-1-1 最近の地震10件

| 地震発生時刻                    | 震源地     | マグニチュード | 最大震度 |
|---------------------------|---------|---------|------|
| 2025-07-16T04:48:00+09:00 | トカラ列島近海 | 2.4     | 1    |
| 2025-07-16T04:20:00+09:00 | トカラ列島近海 | 3.3     | 2    |
| 2025-07-16T02:43:00+09:00 | トカラ列島近海 | 3.5     | 2    |
| 2025-07-16T02:18:00+09:00 | トカラ列島近海 | 2.5     | 1    |
| 2025-07-16T02:15:00+09:00 | トカラ列島近海 | 4.6     | 4    |
| 2025-07-16T02:15:00+09:00 | トカラ列島近海 | 4.6     |      |
| 2025-07-16T02:15:00+09:00 |         |         | 4    |
| 2025-07-16T02:08:00+09:00 | トカラ列島近海 | 2.4     | 1    |
| 2025-07-16T00:49:00+09:00 | 広島県南東部  | 3.5     | 2    |
| 2025-07-16T00:10:00+09:00 | トカラ列島近海 | 2.5     | 1    |

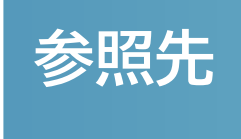

[1]「Typst Overview」. [Online]. 入手先: <u>https://typst.app/docs/</u>